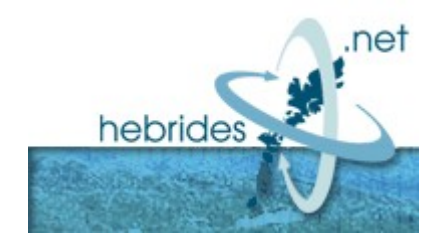

## How to set up a PPPoE connection in Windows 7

Click the start menu, and click control panel

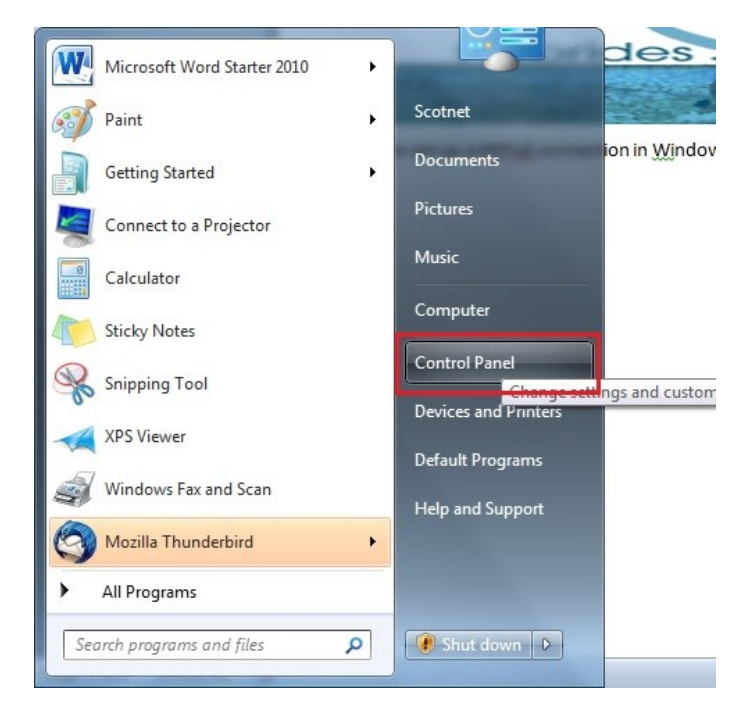

Once presented with control panel, click "Network and Internet"

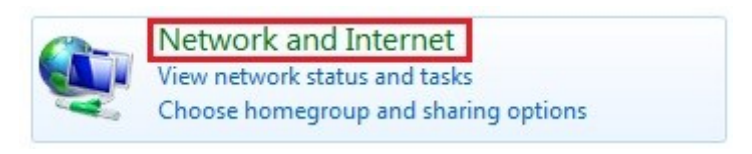

## **Click Internet Options**

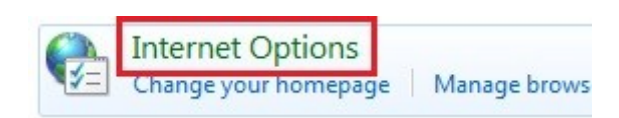

## Click the "Connections" tab and click setup

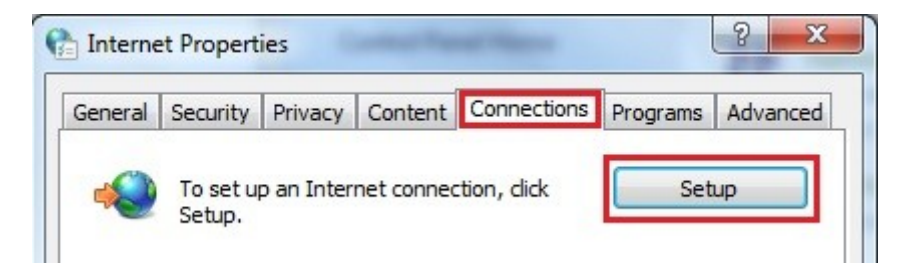

Click Broadband (PPPoE)

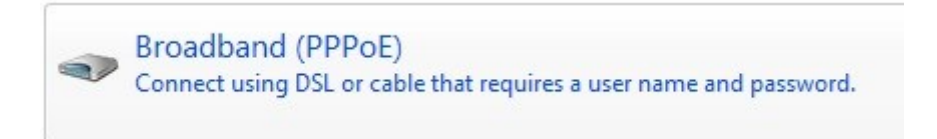

## Enter your Hebrides.Net username and password and click connect

| Type the informatio      | n from your Internet service pro           | vider (ISP)         |
|--------------------------|--------------------------------------------|---------------------|
| <u>U</u> ser name:       | sop12345@hebrides.net                      |                     |
| Password:                | •••••                                      |                     |
|                          | Show characters                            |                     |
|                          | <u>Remember this password</u>              |                     |
| Connection <u>n</u> ame: | Broadband Connection                       |                     |
|                          |                                            |                     |
| 🛞 🔲 Allow other peopl    | e to use this connection                   |                     |
| This option allows       | s anyone with access to this computer to u | se this connection. |
| I don't have an ISD      |                                            |                     |